# Cómo habilitar el PIN común para CUCM y UCXN.

### Contenido

Introducción Prerequisites Requirements Componentes Utilizados Antecedentes Descripción general de características Configuración Troubleshoot Problema 1. Problema 2. Información Relacionada

## Introducción

Este documento describe el procedimiento para configurar el pin común configurado para Cisco Unified Communication Manager (CUCM) y Cisco Unity Connection (UCXN) en la versión 11.5.

#### Prerequisites

#### Requirements

Cisco recomienda que sepa cómo crear usuarios y asociar dispositivos a los usuarios.

Antes de comenzar a configurar el pin común, debe integrar CUCM a UCXN.

#### **Componentes Utilizados**

La información que contiene este documento se basa en estas versiones de software y hardware

- CallManager Cisco 11.5
- Cisco Unity 11.5

**Nota:** The information in this document was created from the devices in a specific lab environment. All of the devices used in this document started with a cleared (default) configuration. Si tiene una red en vivo, asegúrese de entender el posible impacto de cualquier comando.

#### Antecedentes

El usuario debe acceder a la aplicación de UC, como conferencia Meet Me, Extension Mobility y correo de voz, cuando utilice el mismo PIN, para no tener que administrar varias credenciales de PIN. El usuario desea poder establecer/cambiar un PIN (común) en el portal de autoayuda.

El administrador necesita la capacidad de especificar cuándo se debe utilizar un PIN común entre CUCM/Unity, para elegir cuándo los PIN son diferentes o están sincronizados. El administrador desea poder habilitar el PIN común para todos los usuarios asignados al Unity específico.

En la versión 11.5 de CUCM hay una nueva casilla de verificación **Habilitar sincronización de PIN de usuario final** en la página Servidor de aplicaciones cuando seleccionamos Tipo de servidor de aplicaciones como Cisco Unity Connection.

#### Descripción general de características

- Aprovisionamiento para habilitar la sincronización del pin del usuario final entre CUCM y UCXN a través de la página Servidor de aplicaciones desde la interfaz de usuario de administración de CUCM
- Si la sincronización de pin está activada y cuando un usuario actualiza el pin desde CUCM, BAT (Herramienta de administración de buques), AXL (Lenguaje de marcado extensible administrativo), UDS (Servicio de datos de usuario) o Portal de autoayuda, el pin debe sincronizarse con UCXN
- El pin debe sincronizarse entre CUCM y UCXN y viceversa cuando la sincronización del pin está habilitada en ambas aplicaciones
- De forma predeterminada, la sincronización de PIN se debe inhabilitar cuando se intenta crear un nuevo registro de Unity Connection o cuando se hace una actualización e intenta cargar cualquier registro de conexión de Unity actual.

## Configuración

Paso 1.

Crear un usuario final en CUCM y asociarlo a un dispositivo

Paso 2.

Importar ese usuario a Unity

Paso 3.

Vaya a Administración del SO en CUCM

Paso 4.

Descargue el certificado Tomcat

Paso 5.

Cargue esto como tomcat trust en Unity

Paso 6.

Descargue ahora el certificado Tomcat de Unity y cárguelo como tomcat trust en CUCM

Paso 7.

Crear un usuario de aplicación en CUCM con credenciales de Unity

Paso 8.

Asignar a este usuario la función de AXL

| roups | Admin-3rd Party API                                                          | ^ |              |                                |
|-------|------------------------------------------------------------------------------|---|--------------|--------------------------------|
|       | Application Client Users                                                     |   |              | Add to Access Control Group    |
|       | Standard Audit Users<br>Standard CAR Admin Users<br>Standard CCM Admin Users | ~ | View Details | Remove from Access Control Gro |
| les   | Standard AXL API Access                                                      |   | <u>^</u>     |                                |
|       | Standard Admin Rep Tool Admin<br>Standard Audit Log Administration           |   |              |                                |
|       | Standard CCM Admin Users<br>Standard CCM End Users                           |   | View Details |                                |

Paso 9.

Asignar la función AXL al usuario de la aplicación CUCM también

Paso 10.

Ahora navegue hasta Cisco Unity Connection y verifique Enable End User Pin Synchronization

| Cisco Unity Connection Admin<br>For Cisco Unified Communications Solutions | istration                                                  |                          |            |                   | Navigation<br>appadmin   | Cisco Unity Conne<br>Search Documen | ection Administration 🧹 😡 Go<br>ntation   About   Sign Out |  |  |
|----------------------------------------------------------------------------|------------------------------------------------------------|--------------------------|------------|-------------------|--------------------------|-------------------------------------|------------------------------------------------------------|--|--|
| Cisco Unity Connection Video Services Accounts Status Edit AXL Servers     |                                                            |                          |            | Search Phone Syst | ems > Phone S<br>Related | ystem Basics (Pho                   | oneSystem) > Edit AXL Serve                                |  |  |
| Dial Plan Phone System                                                     |                                                            |                          |            |                   |                          |                                     |                                                            |  |  |
| Partitions Provide System C                                                |                                                            |                          |            |                   |                          |                                     |                                                            |  |  |
| E System Settinge                                                          |                                                            |                          |            |                   |                          |                                     |                                                            |  |  |
| General Configuration AXL Servers                                          |                                                            |                          |            |                   |                          |                                     |                                                            |  |  |
| Authentication Rules Delete Selected                                       | d Add New                                                  |                          |            |                   |                          |                                     |                                                            |  |  |
| Roles Restriction Tables                                                   | Order                                                      |                          | IP Address |                   | Po                       | ort                                 |                                                            |  |  |
| Licenses                                                                   | 10.10                                                      | 6.123.111                |            |                   | 8443                     |                                     | Test                                                       |  |  |
| Schedules                                                                  |                                                            |                          |            |                   |                          |                                     |                                                            |  |  |
| Holiday Schedules Delete Selected                                          | Qelete Selected Add New                                    |                          |            |                   |                          |                                     |                                                            |  |  |
| Global Nicknames                                                           |                                                            |                          |            |                   |                          |                                     |                                                            |  |  |
| Subject Line Formats AXL Server Setti                                      | ings                                                       |                          |            |                   |                          |                                     |                                                            |  |  |
| Enterprice Parameters Username                                             |                                                            | kisco                    |            | 7                 |                          |                                     |                                                            |  |  |
| Service Parameters                                                         |                                                            |                          |            | J<br>T            |                          |                                     |                                                            |  |  |
| Plugins                                                                    |                                                            | ]                        |            |                   |                          |                                     |                                                            |  |  |
| Fax Server Cisco Unified Com                                               | munications Manager Version                                | n 5.0 or Greater (SSL) V |            |                   |                          |                                     |                                                            |  |  |
| E-LDAP Enable End Use                                                      | Enable End User PIN Synchronization for Primary AXL Server |                          |            |                   |                          |                                     |                                                            |  |  |
| SAML Single Sign on 🛛 🗹 Ignore Certificate Errors                          |                                                            |                          |            |                   |                          |                                     |                                                            |  |  |
| -Cross-Origin Resource Sharing (C                                          |                                                            |                          |            |                   |                          |                                     |                                                            |  |  |
| B SMTP Configuration Save                                                  |                                                            |                          |            |                   |                          |                                     |                                                            |  |  |
| B-Advanced                                                                 |                                                            |                          |            |                   |                          |                                     |                                                            |  |  |
| Telephony Integrations Phone System                                        |                                                            |                          |            |                   |                          |                                     |                                                            |  |  |
| Port Group                                                                 |                                                            |                          |            |                   |                          |                                     |                                                            |  |  |
| Port                                                                       |                                                            |                          |            |                   |                          |                                     |                                                            |  |  |
| Speech Connect Port                                                        |                                                            |                          |            |                   |                          |                                     |                                                            |  |  |
| Trunk                                                                      |                                                            |                          |            |                   |                          |                                     |                                                            |  |  |
| E Tools                                                                    |                                                            |                          |            |                   |                          |                                     |                                                            |  |  |
| Task Management                                                            |                                                            |                          |            |                   |                          |                                     |                                                            |  |  |
| Bulk Administration Tool                                                   |                                                            |                          |            |                   |                          |                                     |                                                            |  |  |

Paso 11.

Desde CUCM vaya a System>Application server>Agregar el nuevo servidor de aplicaciones como Cisco Unity Connection (si aún no se ha agregado)

Paso 12.

Marque la casilla de verificación Enable End User Pin Synchronization

| Save 🗶 Delete 🗋 Copy 🕂 Add New                 |                                                              |  |  |  |  |  |  |  |
|------------------------------------------------|--------------------------------------------------------------|--|--|--|--|--|--|--|
| Status: Ready                                  |                                                              |  |  |  |  |  |  |  |
| Application Server Information                 |                                                              |  |  |  |  |  |  |  |
| Application Server Type Cisco Unity Connection |                                                              |  |  |  |  |  |  |  |
| Name*                                          | CUC                                                          |  |  |  |  |  |  |  |
| IP Address*                                    | 10.106.107.145                                               |  |  |  |  |  |  |  |
| Available Application Users                    | c<br>CCMSysUser<br>WDSysUser<br>CCMQRTSysUser<br>IPMASysUser |  |  |  |  |  |  |  |
| Selected Application Users*                    | <b>◆</b> ▲<br>appadmin                                       |  |  |  |  |  |  |  |
| Enable End User Pin Synchronization            |                                                              |  |  |  |  |  |  |  |
| Save Delete Copy Add New                       |                                                              |  |  |  |  |  |  |  |

Paso 13.

Haga clic en Guardar

Se recibe el mensaje Sincronización de PIN correcta.

#### Troubleshoot

#### Problema 1.

Mensaje de error "La sincronización del pin no está habilitada debido al certificado no verificado."

Solución de problemas de pasos

- Los certificados de comprobación se cargan correctamente.
- Verifique que Unity Connection esté disponible y que podamos iniciar sesión correctamente.

#### Problema 2.

Mensaje de error"La sincronización del pin no está habilitada debido al código de respuesta de HttpsURLConnection: 401: No autorizado"

Solución de problemas de pasos

- Asegúrese de haber marcado Enable End User Pin Synchronization on
- Asegúrese de que ha asignado la función AXL a los usuarios de la aplicación.

# Información Relacionada

https://www.cisco.com/c/en/us/td/docs/voice\_ip\_comm/connection/11x/administration/guide/b\_cuc sag/b\_cucsag\_appendix\_01111.html#id\_16699